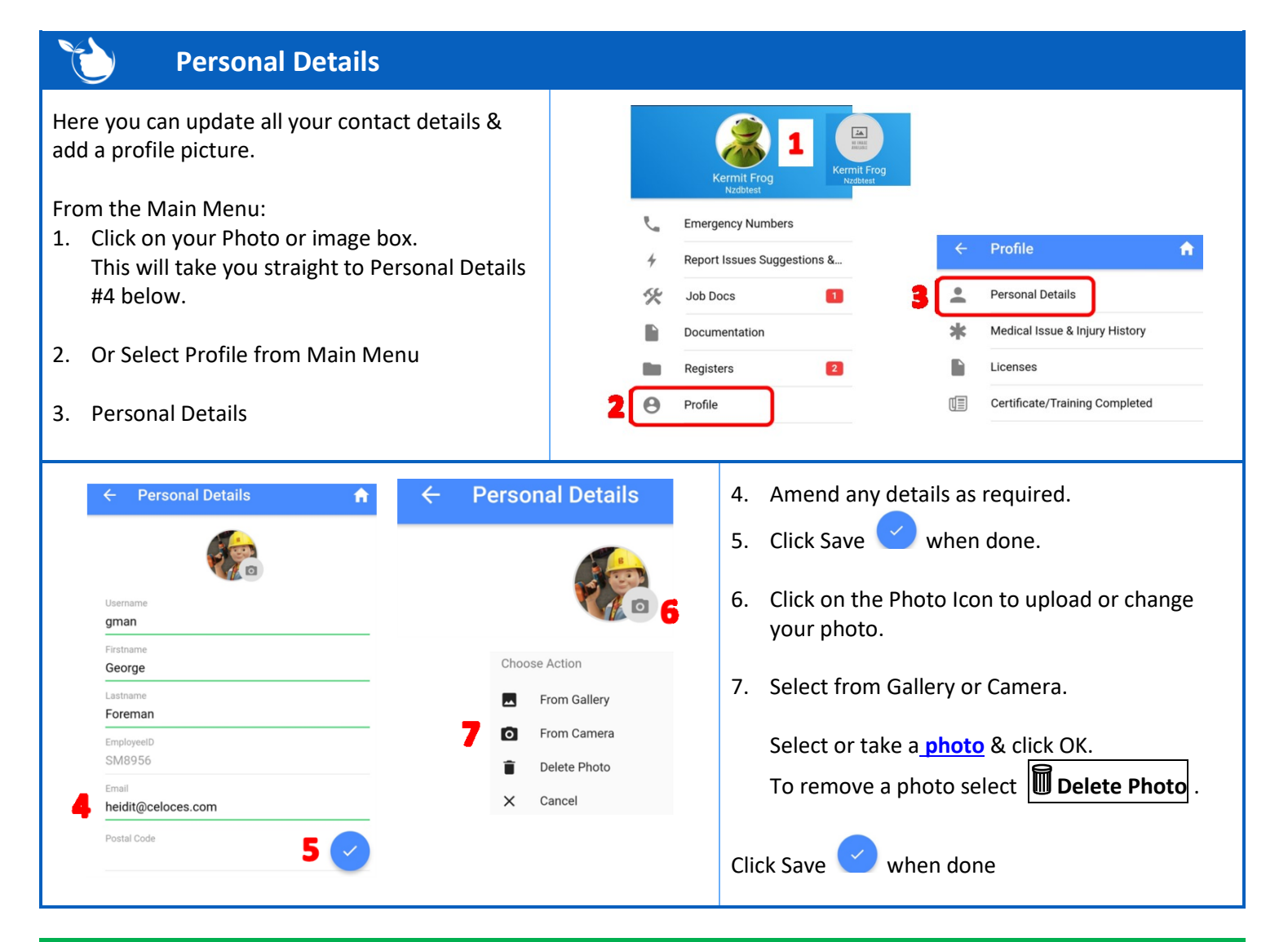

## **NOTES:**

- Changes made to any fields will be recorded on the Web App under your <u>staff profile</u> and an email sent to the Administrator.
- The Employee ID field cannot be changed.

Safetyminder Knowledge Base - Copyright of Trans-Tasman Pty Ltd

**Nov-21**